# GEVAS-Professional MultiLager

# Inhaltsverzeichnis

| 1. / | Allgemeines                                                                     | 2      |
|------|---------------------------------------------------------------------------------|--------|
| 1.1  | 1 Was ist MultiLager?                                                           | 2      |
| 1.2  | 2 Nacii Lagei getrennite Daten                                                  | 2<br>כ |
| 1.3  | Generisane Daten     Multil ager sight man (fast) nicht – ontische Unterschiede | ےد     |
| 1.4  | 5 Begriffe                                                                      |        |
| 2.   | Bedienung des Programms                                                         | 5      |
| 2.1  | 1 Lager anlegen/ändern                                                          | 5      |
| 2.2  | 2 Zugriffssteuerung                                                             | 6      |
| 2.3  | 3 Benutzung der Programmfunktionen                                              | 6      |
| 2.4  | 4 Zugriff auf "fremdes" Material                                                | 7      |
| 2.5  | 5 Artikel in ein anderes Lager verschieben                                      | 8      |
| 3.   | Migration von einem Lager zu MultiLager                                         | 10     |
| 3.1  | 1 MultiLager aktivieren                                                         |        |
| 3.2  | 2 Lager anlegen                                                                 |        |
| 3.3  | 3 Benutzern ein Lager zuordnen                                                  |        |
| 3.4  | 4 MultiLager-Migrations-Assistent                                               |        |
| 4.   | Technische Beschreibung                                                         | 16     |

# 1. Allgemeines

## 1.1 Was ist MultiLager?

Das Zusatzmodul "MultiLager" für GEVAS-Professional ermöglicht es, mit einer Datenbank beliebig viele Lager zu verwalten. Dazu werden die Lagerbestände, Aufträge, Lieferschein usw. mit einem Kennzeichen "Lager" gekennzeichnet. Bei allen Vorgängen filtert das Programm die Daten und zeigt nur die Informationen, die zum ausgewählten Lager gehören.

Jede/r Benutzer/in ist einem bestimmten Lager zugeordnet. Wenn man sich anmeldet, "weiß" das Programm, in welchem Lager gearbeitet wird. Das Programm <u>zeigt</u> nun nur die Artikel, Aufträge usw., die zu diesem Lager gehören. Nur Personen mit speziellen Zugriffrechten können das Lager auswählen, in das sie "gehen" wollen!

Aber <u>nicht alle</u> Daten aus der Datenbank werden so gefiltert! So ist es z.B. sinnvoll, die Adressen/Personen, Kostenstellen usw. gemeinsam zu führen.

## 1.2 Nach Lager getrennte Daten

Diese Daten werden nach Lager getrennt geführt:

| Daten-Tabelle(n)                             | Bemerkung                                                                                 |
|----------------------------------------------|-------------------------------------------------------------------------------------------|
| Artikel →Lagerbestände und Einzelartikel     | Aber: Artikeldaten (Typ, Bezeichnung, technische<br>Daten usw.) werden gemeinsam benutzt. |
| Artikel →Einzelartikel                       |                                                                                           |
| Stammdaten → Sets                            |                                                                                           |
| Aufträge, Reservierungen, Angebote, Anfragen | = Dispo                                                                                   |
| Reparaturen                                  |                                                                                           |
| (VDE-)Prüfungen, Wartungen                   |                                                                                           |
| Rechnungen                                   |                                                                                           |
| Inventur                                     |                                                                                           |
| Archiv                                       |                                                                                           |
|                                              |                                                                                           |

## 1.3 Gemeinsame Daten

Diese Daten werden gemeinsam geführt:

| Daten-Tabelle(n)                                                                           | Bemerkung                                                                 |
|--------------------------------------------------------------------------------------------|---------------------------------------------------------------------------|
| Artikeldaten, Typ, Bezeichnung, technische Daten,<br>Texte, Lieferanten, Dokumente/Bilder. | Aber: Artikelbestände und –Einzelartikel werden getrennt benutzt!         |
| Artikelgruppen                                                                             |                                                                           |
| Adressen, Personen                                                                         |                                                                           |
| Versandarten, Kostenstellen, Kostenträger                                                  |                                                                           |
| Veranstaltungsorte                                                                         |                                                                           |
| Ursprungsländer                                                                            |                                                                           |
| Nummernkreise                                                                              | Die Nummern für Aufträge, Inventarnummern usw.<br>werden global vergeben. |

## 1.4 MultiLager sieht man (fast) nicht – optische Unterschiede

Das Modul MultiLager in GEVAS-Professional arbeitet im Hintergrund, der Anwender sieht fast keinen Unterschied zwischen der Standardversion oder MultiLager-Version!

Ein paar Kleinigkeiten gibt es:

| 🐵 GEVAS P       | rofessional - [Artike    | elstamm]                          |                        | -           |             | and in case                   | a second second   | and the second      | -                              |             |                 |            | - • ×      |
|-----------------|--------------------------|-----------------------------------|------------------------|-------------|-------------|-------------------------------|-------------------|---------------------|--------------------------------|-------------|-----------------|------------|------------|
| 👩 <u>D</u> atei | 🗞 <u>B</u> earbeiten 🛛 🗛 | uftrag <u>L</u> ager <u>W</u> erk | statt Fa <u>k</u> tura | Stammdaten  | Inventur Ar | chi <u>v</u> D <u>r</u> ucken | Extras <u>F</u> e | nster <u>H</u> ilfe |                                |             |                 |            | _ 8 ×      |
| ×               | Hilfe                    | Bearbeiten S                      | Speichern              | Suchen      | Neu         | Neues E                       | .Teil             |                     | Bild                           | Statistik   | Wartung         | Messblatt  | Art.Liste  |
|                 | Text suchen              | Verwerfen U                       | Jmbenenn E             | inz.suchen  | Löschei     | n Duplizi                     | eren              | Preise              | Auslast.                       |             | Repa.histo      | Etikett    | Einz.Liste |
| -               | Artikel-Nr.:             | 00017149                          | <                      | < <         |             | Artikel-Art:                  | Miete             |                     | •                              | 🛃 Doku      | mente/Bilder 👻  |            |            |
|                 | Bereich:                 | Videotechnik                      | -                      |             |             |                               |                   |                     |                                |             |                 |            |            |
|                 | Hauptgruppe:             | Probenpult                        | •                      |             |             | Untergruppe:                  | Bedien            | panel               | •                              | ]           |                 |            |            |
|                 | Тур:                     | R-Sat Panel 2 DD                  | D 35                   |             | _           | Einzelteile:                  | 🔽 Ja              | Disp.Bes            | t.: 3                          | ±           |                 |            |            |
|                 | Bezeichnung:             | R-Sat 2 Bedienpa                  | anel für den Miso      | cher DD 35  | *           | Best.führung:                 | 🗸 Ja              | Nicht Dis           | p.: 0                          |             |                 |            |            |
| <b>1</b>        |                          |                                   |                        |             | -           | Dispo-Check                   | Ja                | Gesamt:             | 3                              |             |                 |            |            |
| Auftrag         | Hersteller :             |                                   |                        |             | Q           | VDE-Prüfung                   | : 🔲 Ja            | Aktuell:            | 3                              | Mind.best.: | 2               |            |            |
| Dispo           | Einzelteile Pre          | eise   TechnDaten   1             | Texte Lieferant        | ten Dokume  | ente/Bilder |                               |                   |                     |                                |             |                 |            |            |
|                 | Neu                      | Löschen                           | < < >                  |             | VDE         |                               |                   |                     | <ul> <li>Sortierung</li> </ul> |             | n –             |            |            |
| Lager           | Serien-Nr.:              | 110                               |                        |             |             | Lfd.Nr. :                     | 1                 | ABGE                |                                |             | <b>у</b><br>  н | ▲ <i>₫</i> | 8          |
| 0               | Inv.Nr.:                 | 900015739                         | Alt.Inv.Nr.:           |             |             | Standort: Z                   | entLager          |                     | Nr Ser.N                       | r InvNr     | Status Zus.In   | fo1 Akt    | Standort 🔺 |
| Art.Info        | Hersteller:              |                                   | Lagorort               | Zentl ager  | -0.         | Raum: Z                       | L-100             |                     | ▶ 1 110                        | 900015739   | ABGE ja         | Zer        | ntLager 📃  |
| ß               | Dispon.bar:              | 🗹 Ja                              | Lager: B               | TELA        | 0           | Name: -                       |                   |                     | 2 109                          | 900017149   | LAG ja          |            |            |
| Werkstatt       | Herst.Bez.:              | R-Sat Panel 2 DD                  | 0 35                   |             |             | Von:                          |                   |                     | 3                              | 900017907   | ABGE            |            |            |
| Artikelliste    | Lieferant:               |                                   | 🔍 Eigentum:            |             |             | bis:                          |                   |                     |                                |             |                 |            |            |
|                 | EK-Preis:                |                                   | Lieferdat.:            |             | 15          | Auftrag:                      | 0 🔽               | 0 0                 |                                |             |                 |            |            |
| Artikel         | Zeitwert:                | 8947,61                           | Ansch.Dat.:            |             | 15          | L'Schn.:                      | 0                 | 0                   |                                |             |                 |            |            |
| 20              | Im Set:                  |                                   |                        |             | - î         | Reinig.:                      |                   |                     |                                |             |                 |            |            |
| Adressen        | Zus.Info 1:              | ja                                |                        |             |             | R.LS.:                        |                   |                     |                                |             |                 |            |            |
| 0               | Zus.Info 2:              | R-Sat 2 Bedienpar                 | nel für den Misch      | her DD 35   |             | Ltzt Wart -                   |                   |                     |                                |             |                 |            |            |
| Hilfe           | Hinweis:                 |                                   |                        |             | *           | VDE-Prf                       |                   |                     |                                |             |                 |            |            |
| Ende            |                          |                                   |                        |             | -           | durch:                        |                   |                     |                                |             |                 |            |            |
|                 | Gewicht:                 |                                   | Betr.Std.:             |             | 0           | VDE-Zvk ·                     |                   | brig                |                                |             |                 |            |            |
|                 | Ko stalla :              |                                   | Buda Jahr              | · · · · · · | -           | Buda Kto:                     | -Ja               |                     |                                |             |                 |            |            |
|                 | Besch Auftr:             |                                   | Anlagen-Nr.:           |             |             | WE Nr ·                       |                   |                     |                                |             |                 |            | _          |
|                 | Pro.Nr. :                |                                   | Pro.Bez.:              |             |             |                               |                   |                     |                                |             |                 |            | 4 -        |
|                 |                          |                                   |                        |             |             |                               |                   | !                   | -                              |             |                 |            |            |
| F3: Aktuellen   | Datensatz speichern      |                                   |                        |             |             |                               |                   |                     |                                | 4.02.110804 | JC              | GEVASPRO   | TELA       |
| Art 📰           | kelstamm                 |                                   |                        |             |             |                               |                   |                     |                                |             |                 |            |            |

| Α | Rechts unten wird der Kurzname des Lagers angezeigt, in dem man sich befindet.                               |
|---|----------------------------------------------------------------------------------------------------|
| В | Bei jedem Einzelartikel steht das zugehörige Lager.                                                          |
| С | Wenn man das Zugriffsrecht dazu hat, kann man hier das Lager auswählen, zu dem die Einzelartikel<br>gehören. |

## Einzelartikel-Ansicht:

| Benutzer/in in Lager TELA:                            | Benutzer/in in Lager TON:                     | Alle Geräte:1)                        |                  |
|-------------------------------------------------------|-----------------------------------------------|---------------------------------------|------------------|
| TELA -                                                | TON -                                         | ▼ <sup>*</sup>                        |                  |
| N A <b>F N</b> A 8                                    |                                               |                                       | ▲ <i>₫</i>       |
| Nr Ser.Nr Inv-Nr Status Lager Akt.Standort Zus.Info - | Nr Ser.Nr Inv-Nr Status Lager Akt.Standort Zu | IS.Info' Nr Ser.Nr InvNr Status Lager | Akt.Standort Zus |
| ▶ 1 500005010 ABGE TELA                               | ▶ 6 000010258 ABGE TON                        | ▶ 1 500005010 ABGE TELA               |                  |
| 2 500005011 ABGE TELA                                 | 13 10000008 LAG TON                           | 2 500005011 ABGE TELA                 |                  |
| 3 500005012 ABGE TELA                                 | 19 a5646546 100000018 LAG TON aaa zu          | 1s1 3 500005012 ABGE TELA             |                  |
| 4 500005013 ABGE TELA                                 |                                               | 4 500005013 ABGE TELA                 |                  |
| 5 000010283 ABGE TELA                                 |                                               | 5 000010283 ABGE TELA                 |                  |
| 7 100000001 AUSG TELA Meier                           |                                               | 6 000010258 ABGE TON                  |                  |
| 8 10000002 LAG TELA Teamworks                         |                                               | 7 10000001 AUSG TELA                  | Meier            |
| 9 10000004 LAG TELA Müller                            |                                               | 8 10000002 LAG TELA                   | Teamworks        |
| 11 10000006 LAG TELA Peter Peters                     |                                               | 9 10000004 LAG TELA                   | Müller           |
| 12 000014588 LAG TELA                                 |                                               | 11 10000006 LAG TELA                  | Peter Peters     |
|                                                       |                                               | 12 000014588 LAG TELA                 |                  |
|                                                       |                                               | 13 10000008 LAG TON                   |                  |
|                                                       |                                               | 19 a5646546 100000018 LAG TON         | aaa zus          |
|                                                       |                                               |                                       |                  |
|                                                       |                                               |                                       |                  |
|                                                       |                                               |                                       |                  |
|                                                       |                                               |                                       |                  |
|                                                       |                                               |                                       |                  |
| ×                                                     |                                               |                                       |                  |

1) Nur mit speziellem Zugriffsrecht möglich!

# 1.5 Begriffe

Begriffe innerhalb des Programms:

| Lager, Filiale   | Lager (oder Filiale) ist der Begriff für die unterschiedlichen<br>Standorte/Abteilungen, z. B. Ton-Lager, Video-Lager usw.<br>Die Lagerbestände, Einzelartikel, Aufträge usw. werden immer nach<br>dem Lager gefiltert, d.h. der/die Benutzer/in sieht nur "seine" Daten.                                                                                                    |
|------------------|----------------------------------------------------------------------------------------------------|
| Artikel-Lagerort | Lagerort ist ein Standplatz innerhalb eines Lagers. Ein Artikel hat einen<br>Lagerort im Lager, z. B. Regal 1.                                                                                                    |
| Artikel-Standort | <ul> <li>Ein Artikel steht immer irgendwo!</li> <li>Ist er am Lager, so steht er am Lagerort.</li> <li>Ist er ausgegeben, steht er beim Kunden, also einer Abteilung, einer Firma oder einer Person.</li> <li>GEVAS-Professional trägt als Standort anfangs den Lagerort ein.</li> <li>Bei der Lagerausgabe den Adress-Kurznamen.</li> <li>Bei der Rückgabe eines Mietartikels wird wieder der Artikel-Lagerort gespeichert.</li> </ul> |
| Lagerbestand     | Der Bestand eines Artikels bezogen auf ein bestimmtes Lager.                                                                                                    |
| Konzern-Bestand  | Die Summe aller Bestände aller Lager. In GEVAS-Professional ist dieser<br>Bestand zwar vorhanden, wird aber nirgends angezeigt. Er kann jedoch<br>für Auswertungen verwendet werden.                                                                                                    |

# 2. Bedienung des Programms

## 2.1 Lager anlegen/ändern

In den Stammdaten → Lager/Filialen kann man beliebig viele Lager anlegen. Das dunkel unterlegte Lager ist dasjenige, welches gerade ausgewählt wurde. Beispiel mit 4 Lägern:

| 🞯 GEVAS F       | rofessional - [Lage           | er/Filialen]                                                              |                 | - • ×    |
|-----------------|-------------------------------|---------------------------------------------------------------------------|-----------------|----------|
| 👩 <u>D</u> atei | <u>A</u> uftrag <u>L</u> ager | Werkstatt Faktura Stammdaten Inventur Archiv Drucken Extras Eenster Hilfe |                 | _ 8 ×    |
| ×               | Hilfe                         | Bearbeiten Speichern Neu                                                  |                 | Liste    |
|                 |                               | Verwerfen Umbenenn Löschen                                                |                 |          |
|                 | Lager/Filiale:                |                                                                           |                 | <u></u>  |
|                 | Kurzname:                     | AAAA Status: Normal, Lager 💌 AnsprPart.:                                  |                 |          |
| 4               | Bezeichnung:                  | Telefon:                                                                  |                 |          |
| *               | Adresse:                      | Telefax:                                                                  |                 |          |
| ۲               | Strasse:                      | Internet:                                                                 |                 |          |
| 6               | Land/PLZ/Ort:                 | E-Mail:                                                                   |                 |          |
| Auftrag         | Land:                         | Bemerkung:                                                                |                 |          |
| a.              |                               |                                                                           |                 |          |
| Dispo           | Lager/Fillale:                | BBBB Status Normal Lagar - AsserBat :                                     |                 |          |
|                 | Kurzname:                     | Anspirant.:                                                               |                 |          |
| Lager           | Bezeichnung:                  | Telefort.                                                                 |                 |          |
| 0               | Adresse:                      | letemat:                                                                  |                 |          |
| Art.into        | Strasse:                      | F.Mail:                                                                   |                 |          |
| Workstatt       | Land/PLZ/Ort:                 | Bemarkung                                                                 |                 |          |
|                 | Land:                         | Demonang.                                                                 |                 |          |
| Artikelliste    | Lager/Filiale:                | :                                                                         |                 |          |
| 6               | Kurzname:                     | TELA Status: Normal, Lager  AnsprPart.:                                   |                 |          |
| Artikel         | Bezeichnung:                  | Technisches Lager Telefon:                                                |                 |          |
| 20              | Adresse:                      | Telefax:                                                                  |                 |          |
| Adressen        | Strasse:                      | Internet:                                                                 |                 |          |
| 0               | Land/PLZ/Ort:                 | E-Mail:                                                                   |                 |          |
| Hilfe           | Land:                         | Bemerkung:                                                                |                 |          |
| - Maria         |                               |                                                                           |                 |          |
| Cude            | Lager/Filiale:                |                                                                           |                 |          |
|                 | Kurzname:                     | TON Status: Normal, Lager  AnsprPart.:                                    |                 |          |
|                 | Bezeichnung:                  | Tonlager Telefon:                                                         |                 |          |
|                 | Adresse:                      | Telefax:                                                                  |                 |          |
|                 | Strasse:                      | Internet:                                                                 |                 |          |
|                 | Land/PLZ/Ort:                 | E-Mail:                                                                   |                 |          |
|                 | Land:                         | Bemerkung:                                                                |                 |          |
|                 |                               |                                                                           | 10001           | -        |
|                 |                               | 4.02.1                                                                    | .10804 JC GEVAS | PRO TELA |
| 部 m Art         | ikelstamm                     | 🔢 Lager/Filialen                                                          |                 |          |

Mit dem Scrollbalken rechts kann man das gewünschte Lager anwählen.

#### Die Eingabefelder:

| Kurzname                                        | Kurzname des Lagers. Muss angegeben werden!                                                                                        |
|-------------------------------------------------|----------------------------------------------------------------------------------------------------|
| Status                                          | Gibt den Status des Lagers an. Standard ist "Normales Lager".                                                                      |
|                                                 | Optional kann man "Kein Lager" auswählen, wenn z.B. ein Lager aufgelöst<br>wurde. Ein solches Lager kann man nicht mehr auswählen. |
| Bezeichnung                                     | Ausführlichere Bezeichnung des Lagers.                                                                                             |
| Adresse, Land, Telefon,<br>Ansprechpartner usw. | Optionale Informationen, die nicht ausgefüllt werden müssen.                                                                       |

## 2.2 Zugriffssteuerung

#### In der Zugriffssteuerung...

| GEVAS     | Professional - [Zu | griffssteuerung]     |                  |                 |             |      |                                          |                                        |                         |              |             |          |      |                                |                           |
|-----------|--------------------|----------------------|------------------|-----------------|-------------|------|------------------------------------------|----------------------------------------|-------------------------|--------------|-------------|----------|------|--------------------------------|---------------------------|
| 👌 Datei   | 🗞 Bearbeiten       | Auftrag Lager V      | Werkstatt Faktur | ra Stammdate    | en Inventur | Arch | iiv Drucken Extra                        | is Fenster Hilfe                       |                         |              |             |          |      |                                | - 8 3                     |
| ×         | Hilfe              |                      |                  | Suchen          | N           | leu  | Ändern                                   | Passwort                               | Ko                      | pieren       |             | Export   | Impo | ort                            |                           |
|           |                    |                      |                  |                 | Lös         | chen |                                          |                                        |                         |              |             |          |      |                                |                           |
| 222       | Wählen Sie de      | en/die Benutzer/in a | an.              |                 |             |      | Rechte von:                              |                                        |                         |              |             |          |      |                                |                           |
|           | а. Г               |                      |                  | _               |             |      |                                          |                                        |                         |              |             |          |      |                                |                           |
| Q         | Suchen:            |                      |                  |                 |             |      | JC                                       |                                        |                         |              |             |          |      |                                |                           |
| &         | Benutzer-          | Vorname              | Nachn            | ame F           | Pers. Lager | *    | Menüs Progran                            | mteile Felder                          |                         |              |             |          |      |                                |                           |
|           | GPRO               | GEVAS                | Professsional    | 14              | 3 TON       | -    |                                          | Bezeich                                | nung                    |              |             | Sichtbar | *    | Unsic                          | hthar                     |
| <b>F2</b> | - DC               | Jürgen               | Cimb Re          | nutzerdaten än  | dern:       |      |                                          |                                        |                         |              | - • • ×     |          |      | 0.1                            |                           |
| nerflu(   |                    |                      |                  | nutzeru atem an | uem.        |      | The second second                        |                                        |                         |              |             | <b>V</b> |      | Sich                           | tbar                      |
| _h        |                    |                      |                  |                 |             |      |                                          |                                        |                         |              |             |          | _    |                                |                           |
| Dispo     |                    |                      |                  | Kurzname:       |             | JC   |                                          |                                        |                         |              |             | <u>م</u> |      |                                |                           |
|           |                    |                      |                  | Vorname:        |             | Jürg | en                                       |                                        |                         |              |             |          |      |                                |                           |
| Lager     |                    |                      |                  | Nachname        |             | Cim  | bollek                                   |                                        |                         |              |             | <b>v</b> |      |                                |                           |
| 0         |                    |                      |                  |                 |             | -    | *                                        |                                        |                         |              |             | <b>V</b> |      | A                              | le                        |
| rt.Info   |                    |                      |                  | Pers.Nr.:       |             | 2    |                                          |                                        |                         |              |             |          |      | 17-3                           |                           |
| ß         |                    |                      |                  |                 |             |      |                                          |                                        |                         |              |             | ম<br>ম   | _    | Kei                            | ne                        |
| erkstatt  |                    |                      |                  | Standard-L      | ager:       | TEL  | A _                                      | ·                                      |                         |              |             | <u>,</u> |      |                                |                           |
|           |                    |                      |                  |                 |             | V B  | enutzer darf auch                        | auf anderes Lage                       | buchen                  |              |             | <b>v</b> |      |                                |                           |
| ikelliste |                    |                      |                  |                 |             | 1    | Venn diese Option                        | ausgewählt ist, kai                    | nn sich d               | er           |             | <b>v</b> |      |                                |                           |
| ۲         |                    |                      |                  |                 |             | E    | Benutzer auch in an<br>Buchungen vornehn | deren Lagern anm<br>ven!               | elden ur                | d dort       |             | <b>핏</b> | _    |                                |                           |
| Artikel   |                    |                      |                  |                 |             |      |                                          |                                        |                         |              |             |          | _    |                                |                           |
|           |                    |                      |                  |                 |             |      |                                          |                                        |                         |              |             | <u>,</u> |      |                                |                           |
| Iressen   | -                  |                      | * Dies           | e Angabe ist o  | ptional!    |      |                                          |                                        | _                       |              |             | ন        |      |                                |                           |
| •         |                    |                      |                  |                 |             |      | ✓ <u>O</u> k                             | X A <u>b</u> brechen                   |                         |              |             | V        |      |                                |                           |
| Hilfe     |                    |                      |                  | _               | _           | _    |                                          |                                        |                         |              |             | ম        | _    |                                |                           |
| Ende      |                    |                      |                  |                 |             |      | Menü Datenpfl                            | ege-Import-Textda<br>age-Intern: DataM | itei anze<br>Iodul Iefe | igen         |             | M        | _    |                                |                           |
|           |                    |                      |                  |                 |             |      | Menü Dispo-S                             | eye-ment. Dataiv<br>ervice             |                         | ,            |             | घ        |      |                                |                           |
|           |                    |                      |                  |                 |             |      | Menü Drucken                             | generell                               |                         |              |             | 2        |      |                                |                           |
|           |                    |                      |                  |                 |             |      | Menü Drucken                             | -Abteilungsüberg                       | eifende                 | Artikelliste |             | •        | м    | arkieren Sie e                 | ein oder                  |
|           |                    |                      |                  |                 |             |      | Menü Drucken                             | -Artikelliste                          |                         |              |             | ব        | m    | ehrere Objekt<br>aus (+Stro/Ur | e mit der<br>msch), Klick |
|           |                    |                      |                  |                 |             | -    | Menü Drucken                             | -Einsatzstatistik f                    | ür Artike               | el (aus Lag  |             | V        | - Si | e danach auf<br>wünschte Be    | das                       |
| _         | 1                  |                      |                  |                 |             |      | 2                                        |                                        |                         |              | 4 02 110804 | IC       | GEVA | SPRO                           | TELA                      |
|           |                    |                      |                  |                 |             |      |                                          |                                        |                         |              |             |          |      |                                |                           |

...gibt es zwei zusätzliche Felder:

| Standard-Lager                                  | Hier wird angegeben, in welchem Lager der/die<br>Benutzer/in arbeitet. Diese Person bekommt kann<br>automatisch nur die Bestände, Aufträge usw. dieses |
|-------------------------------------------------|----------------------------------------------------------------------------------------------------|
| Benutzer/in darf auch auf anderes Lager buchen! | Wenn die Option gewählt wurde, kann der Benutzer<br>das Lager wechseln und auch in anderen Lagern<br>Buchungen vornehmen.                              |
|                                                 | Wenn der Benutzer nur in einem seinem Lager buchen darf, so lassen Sie die Option leer!                                                                |

## 2.3 Benutzung der Programmfunktionen

Die Benutzung der Programmfunktionen unterscheidet sich in Nichts von der Benutzung ohne MultiLager! Alle Programmteile können benutzt werden wie gewohnt.

## 2.4 Zugriff auf "fremdes" Material

Wenn man z.B. mit dem Scanner einen Artikel aus einem anderen Lager verarbeiten will, so erhält man eine Fehlermeldung, z.B.:

| 0  | Ausgab   | oe der Daten ve | erbuchen |                   |      | an anna an   |             |               |                             | _              |              |     |
|----|----------|-----------------|----------|-------------------|------|--------------|-------------|---------------|-----------------------------|----------------|--------------|-----|
| Г  | Nr.      | Inv.Nr          | Art.Nr.  | LfdNi Typ         | Meng | Buchmeng Buc | hArl Status | Bemerkung     | Bezeichnung                 | Ser.Nr.(IdentN | Gescannte Nr | ~   |
| Þ  | 1        | 017293          | 10700223 | 9 MKE 2 R         | 1    | 1 AUS        | G ABGE      |               | Ansteckmikrophon            | 018199         | 017293       | 1   |
|    | 2        | 017295          | 10700223 | 11 MKE 2 R        | 1    | 1 AUS        | G ABGE      |               | Ansteckmikrophon            | 010196         | 017295       | 1   |
|    | 3        | 021090          | 10700223 | 12 MKE 2 R        | 1    | 1 AUS        | G ABGE      |               | Ansteckmikrophon            |                | 021090       | 1   |
|    | 4        | 007999          | 10700227 | 1 PANASONIC AJ-CS | 1    | 1 AUS        | G ABGE      |               | Adapter-Cassette DVCpro/Min |                | 007999       | 1   |
|    | 5        | 011622          | 10700227 | 3 PANASONIC AJ-CS | 1    | 1 AUS        | G ABGE      |               | Adapter-Cassette DVCpro/Min |                | 011622       |     |
|    | 6        | 012329          | 10700227 | 5 PANASONIC AJ-CS | 1    | 1 AUS        | G ABGE      |               | Adapter-Cassette DVCpro/Min |                | 012329       | ē., |
|    | 7        | 016726          | 30100024 | 3 MZW 415         | 5    | 5 AUS        | G LAG       |               | Windschutz anthr.           |                | 016726       | 1   |
|    | 8        |                 |          |                   | 1    | Feh          | er          | Aus Lager TEL | A                           |                | 012330       |     |
| ł  | nweis    |                 |          |                   |      |              |             |               |                             |                | •            | -   |
| ZU | ı Nr. 8: | Aus Lager T     | ELA (/)  |                   |      |              |             |               |                             |                |              |     |
|    |          |                 |          |                   |      | ок 🛛 🖉       | bbruch      | Hilfe         |                             |                |              |     |

...oder...

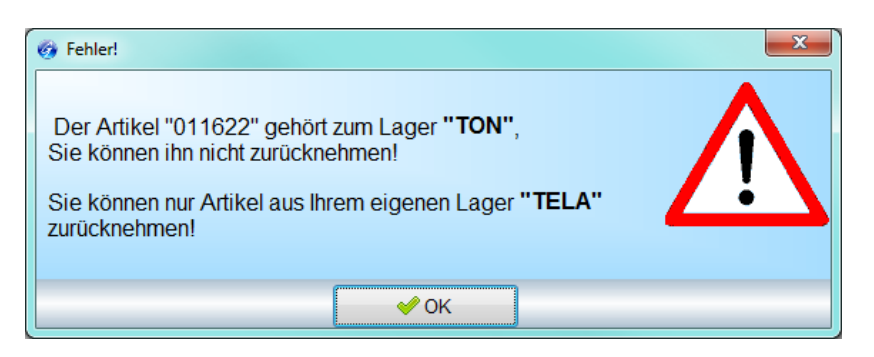

Artikel aus einem anderen Lager kann man nicht verbuchen! Das ist eigentlich logisch: Artikel werden z.B. immer das Lager zurückgebucht, in dem man im Moment arbeitet. Wenn Sie einen Artikel, der zu einem anderen Lager gehört, zurückbuchen könnten, würde er fortan in Ihrem Lager stehen. So einfach darf das nicht gehen!

## 2.5 Artikel in ein anderes Lager verschieben

Wenn man einen Artikel in ein anderes Lager verschieben will, muss man das Recht "**Benutzer/in darf auf anderes Lager buchen**" haben! Dieses Recht wird in der Benutzerverwaltung unter Datei  $\rightarrow$  Admin-Optionen  $\rightarrow$  Zugriffssteuerung/Benutzerverwaltung" vergeben:

| ählen Sie | den/die Benutzer/in a | n.                                                                                                    |                     |            | Rechte von:             |                 |          |
|-----------|-----------------------|----------------------------------------------------------------------------------------------------|---------------------|------------|-------------------------|-----------------|----------|
| chen:     | JC                    |                                                                                                    |                     |            | JC                      |                 |          |
| Benutzer- | Vorname               | Nachname                                                                                                    | Pers. Lag           | er 🔺       | Menüs Programmteile     | Felder          |          |
| C         | Jürgen                | Cimbollek                                                                                                    | 4 TEL               | A          |                         | Bezeichnung     | Sichtbar |
|           |                       |                                                                                                    | C TO                |            |                         |                 | <b>N</b> |
| 👩 Benu    | tzerdaten angern      | The second second second second second second second second second second second second second second second se |                     |            |                         |                 | V        |
|           | $\sim$                |                                                                                                    |                     |            |                         |                 | <b>N</b> |
|           | Kurzname:             | IC                                                                                                    | _                   |            |                         |                 | <b>V</b> |
|           | rtuizhame.            |                                                                                                    |                     |            |                         | te              | ঘ        |
|           | Vorname:              | Jürgen                                                                                                    |                     |            |                         | isten           | <b>₽</b> |
|           | Nachname:             | Cimbollek                                                                                                    |                     |            | _                       |                 | <b>v</b> |
|           | indominanto.          |                                                                                                    |                     |            |                         | en/drucken      | <b>v</b> |
|           | Pers.Nr.:             | 4 *                                                                                                    |                     |            |                         |                 | <b>v</b> |
|           |                       |                                                                                                    |                     |            |                         |                 | <b>v</b> |
|           | - · · · ·             |                                                                                                    |                     |            |                         |                 | <b>T</b> |
|           | Standard-Lager:       | JIELA                                                                                                    | •                   |            | <u> </u>                |                 | ম        |
|           | 1                     | Benutzer darf a                                                                                                 | uch auf anderes I   | _ager bu   | chen!                   |                 | <b>T</b> |
|           |                       | Wenn diese Op                                                                                                   | otion ausgewählt is | st, kann s | ich der                 |                 | <b>T</b> |
|           |                       | Benutzer auch                                                                                                   | in anderen Lagern   | anmeld     | en und dort             | zenzen/Benutzer | <b>T</b> |
|           |                       | Buchungen vor                                                                                                   | nenmen!             |            |                         | FUNDAS (DOS)    | ম        |
|           | · ·                   |                                                                                                    |                     |            |                         | GEVAS-DOS 10    | ম        |
|           |                       |                                                                                                    |                     |            |                         | tdatei anzeigen | ম        |
| * Diese / | Angabe ist optional!  |                                                                                                    |                     |            |                         | ste             | J.       |
|           |                       | ✓ <u>O</u> k                                                                                                    | × Abbreck           | nen        |                         |                 | V        |
|           |                       | L                                                                                                    |                     |            |                         |                 | V        |
|           |                       |                                                                                                    |                     |            | Menü Drucken Artikel-Li | iste            | <b>v</b> |

#### 2.5.1 Einzelartikel aus dem eigenen Lager in ein anderes Lager verschieben

Wenn Sie in den Artikelstammdaten einen Artikel öffnen, sehen Sie anfangs die Einzelartikel Ihres Lagers. Beispiel: Alle Einzelartikel des Lagers "TELA".

| 🎯 GEVAS F       | rofessional - [Artikel          | stamm]                                                                                       |                                   |                                  |                                |                    |                  |            |
|-----------------|---------------------------------|----------------------------------------------------------------------------------------------|-----------------------------------|----------------------------------|--------------------------------|--------------------|------------------|------------|
| 👩 <u>D</u> atei | 💸 <u>B</u> earbeiten <u>A</u> u | ftrag <u>L</u> ager <u>W</u> erkstatt Fa <u>k</u> tura <u>S</u> tammdaten <u>I</u> nventur . | Archi <u>v</u> D <u>r</u> ucken E | xtras <u>F</u> enster <u>H</u> i | lfe                            |                    |                  | - & ×      |
| × 1             | Hilfe                           | Bearbeiten Speichern Suchen Neu                                                              | Neues E.Teil                      |                                  | Bild St                        | atistik Wartung    | Messblatt        | Art.Liste  |
|                 | Text suchen                     | Verwerfen Umbenenn Einz.suchen Löschen                                                       | Duplizieren                       | Preise                           | Auslast.                       | Repa.histo         | Etikett          | Einz.Liste |
| -               | Artikel-Nr.:                    | 10700227                                                                                     | Artikel-Art:                      | Miete                            | -                              | Dokumente/Bilder   | -                |            |
| Q               | Bereich:                        | Standard                                                                                     |                                   |                                  |                                |                    |                  |            |
|                 | Hauptgruppe:                    | HAUSINV                                                                                      | Untergruppe:                      | Technik                          | -                              |                    |                  |            |
| ~               | Тур:                            | PANASONIC AJ-CS                                                                              | Einzelteile:                      | 🔽 Ja Disp.                       | Best.: 16 ±                    | ]                  |                  |            |
|                 | Bezeichnung:                    | Adapter-Cassette DVCpro/MiniDV                                                               | Best.führung:                     | ☑ Ja Nicht                       | t Disp.: 0                     |                    |                  |            |
|                 |                                 |                                                                                              | Dispo-Check:                      | 🔽 Ja Gesa                        | amt: 16                        |                    |                  |            |
| Auttrag         | Hersteller :                    | PANASONI                                                                                     | VDE-Prüfung:                      | 🗖 Ja 🛛 Aktue                     | ell: 13                        | Mind.best.: 0      |                  |            |
| Dispo           | Einzelteile Prei                | se   TechnDaten   Texte   Lieferanten   Dokumente/Bilder                                     |                                   |                                  |                                |                    |                  |            |
|                 | Neu                             | 🗑 Löschen 🛛 «< 🔹 > >> 📑 VDE                                                                  |                                   |                                  | <ul> <li>Sortierung</li> </ul> | ager: TELA         | •                |            |
| Lager           | Serien-Nr.:                     |                                                                                              | Lfd.Nr. :                         | 4 ABGE                           |                                | → <del>→ + +</del> | $\mathbf{F}$     | 8          |
| 0               | Inv.Nr.:                        | 011623 Alt.Inv.Nr.:                                                                          | Standort:                         |                                  | Nr Ser.Nr                      | InvNr Status Lager | Akt.Standort     | Dat.vc 🔺   |
| Art.Info        | Hersteller:                     | PANASONI Lagerort:                                                                           | Raum:                             |                                  | ▶ 4                            | 011623 ABGE TELA   | <u> </u>         |            |
| Workstatt       | Dispon.bar:                     | Ja Lager: A TELA Q                                                                           | Name: -                           |                                  | 6                              | 012330 ABGE TELA   | Kocambasi        | 04.07      |
|                 | Herst.Bez.:                     | PANASONIC AJ-CS 750                                                                          | Von:                              |                                  | 8                              | 012332 ABGE TELA   |                  |            |
| Artikel         | Lieferant:                      | CMS Q Eigentum:                                                                              | bis:                              |                                  | 9                              | 012333 ABGE TELA   | ·                |            |
| <b>X</b>        | EK-Preis:                       | 0,00 Lieferdat.:                                                                             | Auπrag:                           |                                  | 10                             | 012334 ABGE TELA   | Grafenetein von  | 14.07      |
| Adressen        | Zeitwert:                       | 0,00 Ansch.Dat.: 15                                                                          |                                   | 01 0                             | 12                             | 012336 ABGE TELA   | Graienstein, von | 14.07      |
| 0               | Im Set:                         | ▼ 1                                                                                          |                                   |                                  | 13                             | 012337 ABGE TELA   | <b>.</b>         |            |
| Hilfe           | Zus.Info 1:                     |                                                                                              |                                   |                                  | 14                             | 012338 ABGE TELA   | <u>، ا</u>       |            |
| Ende            | Zus.Info 2:                     |                                                                                              | Ltzt.Wart.:                       |                                  | 15                             | 012339 ABGE TELA   | SCHULDER         | 18.08      |
| Lindo           | Hinweis:                        | A                                                                                            | VDE-Prf.:                         |                                  | 17                             | 012341 ABGE TELA   |                  |            |
|                 |                                 | -                                                                                            | durch:                            |                                  | 18                             | 012342 ABGE TELA   | ·                |            |
|                 | Gewicht:                        | 0,000 Betr.Std.: 0 Q                                                                         | VDE-Zyk.:                         | 0 -jährig                        | 19                             | 012343 ABGE TELA   | }                |            |
|                 | Ko.stelle :                     | 0 Budg.Jahr: 0                                                                               | Budg.Kto:                         |                                  | 20                             | TELA               | <u>)</u>         | +          |
|                 | Besch.Auftr:                    | Anlagen-Nr.:                                                                                 | WE Nr.:                           |                                  |                                |                    |                  | 4          |
|                 |                                 |                                                                                              |                                   |                                  | 4.02.                          | 110804 JC          | FA               | TELA       |
| 嶽 🖩 La          | gerausgabe-/Rück                | . Tim Artikelstamm                                                                           |                                   |                                  |                                |                    |                  |            |
|                 |                                 |                                                                                              |                                   |                                  |                                |                    |                  |            |

Als Benutzer/in mit speziellem Recht steht neben dem Eingabefeld "Lager:" eine Lupe. Wenn Sei einen Einzelartikel verschieben wollen, klicken Sie einfach auf die Lupe und suchen das gewünschte (neue) Lager für diesen Einzelartikel aus. Beispiel:

| Artikel-Nr.:      | 10700227              |                | ÷ 🛸           |        | Artikel-Art:  | Miete   |               | •       | Dokumente/Bilde | r 👻 |
|-------------------|-----------------------|----------------|---------------|--------|---------------|---------|---------------|---------|-----------------|-----|
| Bereich:          | Standard              | •              |               |        |               |         |               |         |                 |     |
| Hauptgruppe:      | HAUSINV               | -              |               |        | Untergruppe:  | Technik | C             | -       |                 |     |
| Тур:              | PANASONIC AJ-CS       |                |               |        | Einzelteile:  | 🔽 Ja    | Disp.Best.:   | 16 ±    |                 |     |
| Bezeichnung:      | Adapter-Cassette D    | VCpro/MiniDV   | *             |        | Best.führung: | 🔽 Ja    | Nicht Disp.:  | 0       | -               |     |
|                   |                       |                | -             |        | Dispo-Check:  | 🔽 Ja    | Gesamt:       | 16      |                 |     |
| Hersteller :      | PANASONI              |                |               | Q      | VDE-Prüfung:  | 🗖 Ja    | Aktuell:      | 13      | Mind.best.: 0   |     |
| Einzelteile Preis | se   TechnDaten   Tex | cte Lieferante | n Dokumente/E | Bilder |               |         |               |         |                 |     |
| Neu 📃             | E Löschen             | «<             | >> 📑 V        | DE     | Lager au      | swählen | -             | <u></u> |                 |     |
| Serien-Nr.:       |                       |                |               |        | Lfd.N         | Aou     |               |         |                 |     |
| Inv.Nr.:          | 011623                | Alt.Inv.Nr.:   |               |        | Stan          | ✓ OK    | Abbre         | chen    |                 | d   |
| Hersteller:       | PANASONI              | Lagerort:      |               | - 🔍    | Raur Lage     | r       | Bezeichnung   |         |                 | ^   |
| Dispon.bar:       | ✓ Ja                  | Lager:         | TELA          |        | Nam TELA      |         | Technik-Lager |         |                 |     |
| Herst.Bez.:       | PANASONIC AJ-CS       | 750            | ,<br>         |        | Von:          |         | Ton-Lager     |         |                 | Da  |
| Lieferant:        | CMS Q                 | Eigentum:      |               |        | bis:          |         |               |         |                 |     |
| EK-Preis:         | 0,00                  | Lieferdat.:    |               | 15     | Auftr         |         |               |         |                 |     |
| Zeitwert:         | 0,00                  | Ansch.Dat.:    |               | 15     | L'Sc          |         |               |         |                 |     |
| Im Set:           |                       |                | ,             | -      |               |         |               |         |                 |     |
| Zus.Info 1:       |                       |                |               |        |               |         |               |         |                 |     |
| Zus.Info 2:       |                       |                |               |        | l tzt         |         |               |         |                 | D   |
| Hinweis:          |                       |                |               | *      | VDE           |         |               |         |                 | ľ   |
|                   |                       |                |               | -      | durc          |         |               |         |                 |     |
| Gewicht:          | 0,000                 | Betr.Std.:     |               | 0 🔍    | VDE           |         |               |         |                 | -   |
| Ko stelle :       |                       | Budg Jahr      | 0             |        | Budg pur      |         |               |         |                 |     |

Sobald Sie speichern, verschwindet der Einzelartikel aus der Anzeige, weil er jetzt ja zu einem anderen Lager gehört!

#### 2.5.2 Einzelartikel aus einem fremden Lager in das eigene verschieben

Wenn Sie in den Artikelstammdaten einen Artikel öffnen, sehen Sie anfangs nur die Einzelartikel Ihres Lagers wie im Beispiel oben. Mit dem speziellen Recht können Sie allerdings auch die Einzelartikel eines anderen Lagers oder aller Läger anzeigen lassen (Auswahl \*):

| 🙆 GEVAS         | Professional - [Art  | ikelstamm]                    |                                  |                        |             |                                |                      |                  |            |                  |           | - 0 <b>X</b> |
|-----------------|----------------------|-------------------------------|----------------------------------|------------------------|-------------|--------------------------------|----------------------|------------------|------------|------------------|-----------|--------------|
| 👩 <u>D</u> atei | 💸 <u>B</u> earbeiten | <u>A</u> uftrag <u>L</u> ager | <u>W</u> erkstatt Fa <u>k</u> tu | ıra <u>S</u> tammdaten | Inventur A  | rchi <u>v</u> D <u>r</u> ucken | Extras <u>F</u> enst | er <u>H</u> ilfe |            |                  |           | - 5 ×        |
| ×               | Hilfe                | Bearbeiten                    | Speichern                        | Suchen                 | Neu         | Neues E.Te                     | il =7                | Bi               | ld Sta     | tistik Wartung   | Messblatt | Art.Liste    |
|                 | Text suchen          | Verwerfen                     | Umbenenn                         | Einz.suchen            | Löschen     | Duplizieren                    | Preis                | e Ausl           | last.      | Repa.histo       | Etikett   | Einz.Liste   |
|                 | Artikel-Nr.:         | 10700227                      |                                  | ھ 🔶 🚽                  |             | Artikel-Art:                   | Miete                |                  | •          | Dokumente/Bilder | •         |              |
| Q.              | Bereich:             | Standard                      |                                  | •                      |             |                                |                      |                  |            |                  |           |              |
| 2               | Hauptgruppe:         | HAUSINV                       |                                  | •                      |             | Untergruppe:                   | Technik              |                  | •          |                  |           |              |
|                 | Тур:                 | PANASONIC                     | CAJ-CS                           |                        |             | Einzelteile:                   | 🔽 Ja                 | Disp.Best.:      | 16 ±       |                  |           |              |
|                 | Bezeichnung:         | Adapter-Cas                   | ssette DVCpro/N                  | liniDV                 | *           | Best.führung:                  | 🔽 Ja                 | Nicht Disp.:     | 0          |                  |           |              |
|                 |                      |                               |                                  |                        | -           | Dispo-Check:                   | 🔽 Ja                 | Gesamt:          | 16         |                  |           |              |
| Auftrag         | Hersteller :         | PANASONI                      |                                  |                        | Q           | VDE-Prüfung:                   | 🗖 Ja                 | Aktuell:         | 13 N       | /lind.best.: 0   |           |              |
| Dispo           | Einzelteile F        | Preise   TechnDat             | ten   Texte   Lie                | feranten Dokum         | ente/Bilder |                                |                      |                  |            |                  |           |              |
|                 | Neu                  | 🗑 Lösc                        | hen << <                         | > >>                   | 📑 VDE       |                                |                      | •                | Sortierung | .ager: TELA      | •         |              |
| Lauer           | Sorion Mr.           |                               |                                  |                        |             | L fel Nr ·                     | 4                    | CE A             | 12 Z       |                  | - I /     |              |

Wählen Sie das Fremd-Lager an und ändern dann das Lager des gewünschten Einzelartikels <u>wie oben</u> beschrieben auf Ihr Lager ab.

# 3. Migration von einem Lager zu MultiLager

Schließen Sie alle Programmfenster in GEVAS-Professional.

Bitte halten Sie sich exakt an die vorgegebenen Schritte!

Das Datenbankupdate 110720 muss ausgeführt werden, falls man mit einer älteren Datenbank arbeitet.

## 3.1 MultiLager aktivieren

Aktivieren Sie zuerst das MultiLager über das Menü "Datei  $\rightarrow$  Admin-Optionen  $\rightarrow$  Programmparameter und Einstellungen:

| 🎯 GEVAS I    | Professional - [Pro | gramm-Parameter]                                                                                        | ~ ~ ~            |                   |              | S. 8.        |              | -                  | and and               | AaH             | 1 Aug 1 1       | 1.00         |                   |
|--------------|---------------------|----------------------------------------------------------------------------------------------------|------------------|-------------------|--------------|--------------|--------------|--------------------|-----------------------|-----------------|-----------------|--------------|-------------------|
| 👩 Datei      | Auftrag Lager       | Werkstatt Faktura                                                                                       | Stammdaten       | Inventur Archiv   | Drucken      | Extras Fen   | ister Hilfe  |                    |                       |                 |                 |              | _ 8 ×             |
| *            | Hilfe               | Bearbeiten                                                                                              | Speichern        | Suchen            | Neu          | lni/0        | Cfg-Datei    |                    | Bes                   | schreibung      |                 |              | Drucken           |
|              |                     | Verwerfen                                                                                               |                  |                   | Löscher      | n            |              |                    |                       |                 |                 |              |                   |
|              | Einstellungen       | Parameter-Tabelle                                                                                       | Parameter Ein    | gabe              |              |              |              |                    |                       |                 |                 |              |                   |
| 8            | Hier können S       | ie die Programm-P                                                                                       | arameter und -Fi | instellungen verä | ndern        |              | Die Ei       | nstellungen werd   | en in der Datenbank   | aespeichert     |                 |              |                   |
| 0            | Mit einem Dop       | opelklick auf einen E                                                                                   | Eintrag im Explo | rer-Baum wird die | e Einstellun | g aktiviert. | und wi       | rken sich auf alle | e Benutzer aus!       | 31              |                 |              |                   |
| 2            | Artikel             |                                                                                                    |                  |                   |              |              | Mult         | iLager aktivieren  | 1                     |                 |                 |              |                   |
| -            | Artikelbe           | reiche/-Gruppen                                                                                         |                  |                   |              |              | Mult         | Lager (Mehrlager   | system) aktivieren od | ler ausschalten | ACHTUNG! Es sir | nd mehrere ' | Vorarbeiten nötig |
|              | Adresser            | 1                                                                                                    |                  |                   |              |              | um I         | /ultiLager zu verw | venden!               |                 |                 |              | ,                 |
| n 🖻          | Autrag              | <b>-</b> -                                                                                              |                  |                   |              |              |              |                    |                       |                 |                 |              |                   |
| Auftrag      | Re                  | inigungsauftrag im l                                                                                    | ager-Menü verw   | venden            |              |              |              |                    |                       |                 |                 |              |                   |
| <u>k</u>     | Fo                  | rmat des PDF-Date                                                                                       | inamens          |                   |              |              |              |                    |                       |                 |                 |              |                   |
| Dispo        | ÷ Au                | sgabe                                                                                                   |                  |                   |              |              |              |                    |                       |                 |                 |              |                   |
| <b>,</b>     | ± Ru                | cknahme                                                                                                 | _                |                   |              |              |              |                    |                       |                 |                 |              |                   |
| Lager        | Mu                  | ltiLager aktivieren                                                                                     |                  |                   |              |              |              |                    |                       |                 |                 |              |                   |
| 0            | Nummer              | kreise                                                                                                  | Bestä            | ätigung           |              |              |              |                    |                       | X               |                 |              |                   |
| Art.Info     | Mwst.Sä             | tze                                                                                                    |                  | N/-II Ci- d       |              | . C          |              |                    |                       |                 |                 |              |                   |
| ß            | Währung             | Walkungen (Vollen bie das MultiLager-System Aktivieren?<br>Vollen bie das MultiLager-System Aktivieren? |                  |                   |              |              |              |                    |                       |                 |                 |              |                   |
| Werkstatt    | Earben              | Farhen     Farhen     Farhen     Farhen                                                                 |                  |                   |              |              |              |                    |                       |                 |                 |              |                   |
|              |                     |                                                                                                    |                  |                   |              |              |              |                    |                       |                 |                 |              |                   |
| Artikelliste |                     |                                                                                                    |                  |                   |              | Ja           | <u>N</u> eir | Abbrecher          | n                     |                 |                 |              |                   |
|              |                     |                                                                                                    |                  |                   |              |              |              |                    |                       |                 |                 |              |                   |
| Artikel      |                     |                                                                                                    | _                |                   |              |              |              |                    |                       |                 |                 |              |                   |

Mit [Ja] wird MultiLager aktiviert. Danach sollte man unbedingt diese Frage...

| Bestätigu | ng 📃 📉                                                      |
|-----------|-------------------------------------------------------------|
| ?         | Wollen Sie jetzt eine Filiale oder mehrere Filiale anlegen? |
|           | Ja <u>N</u> ein                                             |

...mit [Ja] beantworten. Automatisch öffnet sich das Fenster zur Eingabe der Läger. Legen Sie mindestens ein Lager an!

→ Es wird empfohlen, jetzt schon alle Läger anzulegen, damit der Migrations-Assistent die Bestandstabelle schon anlegen kann (wenn auch mit 0).

## 3.2 Lager anlegen

Das Programm führt Sie dann in die Stammdaten "Lager/Filialen". Legen Sie hier die Lager an, die Sie verwalten wollen, **mindestens eines**!

→ Wenn Sie später ein Lager anlegen oder ändern wollen, öffnen Sie dazu das Menü "Stammdaten → Lager/Filialen".

Legen Sie die Lager an. Für die Verwaltung der Daten ist der Lager-Kurzname am Wichtigsten. Die anderen Felder müssen nicht ausgefüllt werden.

## 3.3 Benutzern ein Lager zuordnen

Öffnen Sie dann das Menü "Datei→Admin-Optionen→Zugriffssteuerung". Doppelklicken Sie auf jede/n Benutzer/in und weisen ihm/ihr ein Lager zu.

#### Wichtig:

Weisen Sie vor allem sich selbst oder einem anderen Admin ein Lager zu! Sonst können Sie sich später nicht mehr anmelden! Geben Sie sich die Option "Benutzer darf auf anderes Lager buchen!" unbedingt auch!

| 🎯 Benutzerdaten ändern:      |                                                                                                    |
|------------------------------|----------------------------------------------------------------------------------------------------|
| Kurznama:                    | Lic                                                                                                    |
| Marganani                    | liisaan                                                                                                    |
| vomame.                      |                                                                                                    |
| Nachname:                    | Cimboliek                                                                                                    |
| Pers.Nr.:                    | 2 *                                                                                                    |
|                              |                                                                                                    |
| Standard-Lager:              | TELA                                                                                                    |
|                              | Benutzer darf auch auf anderes Lager buchen!<br>Wenn diese Option ausgewählt ist, kann sich der<br>Benutzer auch in anderen Lagern anmelden und dort<br>Buchungen vornehmen! |
| * Diese Angabe ist optional! |                                                                                                    |
|                              | <u> </u>                                                                                                    |

Ohne ein Standard-Lager kann sich ein Benutzer nicht anmelden!

Nun bitte das Programm neu starten.

х

# 3.4 MultiLager-Migrations-Assistent

Anschließend in die Artikelstammdaten gehen und auswählen...

| 🎯 GEVAS | Professional - [Ar       | tikelstamn              | n]        |            |         |                  | _           |            |                |          |         |        |
|---------|--------------------------|-------------------------|-----------|------------|---------|------------------|-------------|------------|----------------|----------|---------|--------|
| 👩 Datei | Bearbeiten               | Auftrag                 | Lager     | Werkstatt  | Faktura | Stammdaten       | Inventu     | Archiv     | Drucken        | Extras   | Fenster | Hil    |
| ×       | Artikeldaten importieren |                         |           |            |         | Suche            | n           | Neu        | Neu Neues E.Te |          |         |        |
|         | Diese Felder             | nden!                   | enenn     | Einz.suc   | hen     | Lösch            | en          | Duplizi    | )uplizieren    |          |         |        |
| -       | Keine Felder             | als Standa              | rd verwe  | nden!      |         | <u>_</u> >       |             | Art        | ikel-Art:      | Mie      | ete     |        |
|         | 📄 Bilder-Liste a         | inzeigen/d              |           | -          |         |                  |             |            |                |          |         |        |
|         | Didenste au              | tomatisch               | erzeuge   | n          |         |                  |             | Un         | tergruppe:     | Dy       | namisch | 1      |
| ~       | Artikel-Dater            | n suchen u<br>Daten suc | ind erset | zen        |         |                  |             | Eir        | zelteile:      |          | la I    | Dien I |
|         |                          |                         | nen unu   | ersetzen   |         |                  |             | Be         | st führung     | · 🗖 I    |         | Nicht  |
|         | Artikelgrupp             | en-labelle              | en aktua  | isieren    | _       |                  |             |            | st.iumung.     | . 💌 J    | ia i    | Coord  |
| Auftrag | Anzeige-Opt              | ionen                   |           |            | ▶       |                  | <b>T</b>    | Dis        | po-Check       | : 🔽 J    | la '    | Jesa   |
|         | Spezielle Fur            | iktionen                |           |            | Alle    | Artikelnumme     | rn anhand   | der Sortie | rkennzeich     | en neu v | ergeben |        |
| Dispo   | Einzelteile              | Preise T                | echnDa    | iten Texte | Feh     | lende Inventarn  | ummern      | automatis  | ch vergeber    | n        |         |        |
|         | Neu 📃                    |                         | E Lös     | chen <     | < Bes   | tandszahlen prü  | ifen/korrig | gieren     |                |          |         |        |
| Lager   | Serien-Nr.:              |                         |           |            | Erse    | tze Anführungs   | zeichen (   | Dracle)    |                |          | _       |        |
| 5       | Inv.Nr.:                 |                         |           | A          | t Mu    | ltiLager-Migrati | onsAssiste  | ent        |                |          |         |        |

#### MultiLager-Migrationsassistent

| Willkommen zum Assistenten für die MultiLager-Migration                                                                                                    |  |  |  |  |  |  |
|----------------------------------------------------------------------------------------------------|--|--|--|--|--|--|
| Mit diesem Assistenten können Sie Ihr bisheriges Ein-Lager-System in ein Mehr-Lagersystem umwandeln. Der Assisten hilft Ihnen dabei, Ihre Lagerbestände auf die verschiedenen Lager zu verteilen. |  |  |  |  |  |  |
| Hinweise:<br>Bevor Sie den Assistenten anwenden, müssen folgende Vorarbeiten abgeschlossen haben:                                                                                                 |  |  |  |  |  |  |
| a) Sie müssen ihre Lager/Filialen über die Stammdaten angelegt haben! *                                                                                                    |  |  |  |  |  |  |
| b) Sie sollten bei den Einzelartikeln schon festgelegt haben, zu welchem Lager sie gehören. Nur dann kann der<br>Migrations-Assistent die Bestände korrekt auf die Lager verteilen.               |  |  |  |  |  |  |
| * Alternativ können Sie hier ein neues Lager eingeben. Dieses wird automatsch angelegt und bei allen vorhandenen<br>Benutzern als Standardlager eingetragen:                                      |  |  |  |  |  |  |
| Neues Lager:   Neues Lager anlegen!                                                                                                    |  |  |  |  |  |  |
|                                                                                                    |  |  |  |  |  |  |
|                                                                                                    |  |  |  |  |  |  |
|                                                                                                    |  |  |  |  |  |  |

X Abbruch

🕜 MultiLager-Hilfe

Weiter ->

| 4 |                                                                                                    |
|---|----------------------------------------------------------------------------------------------------|
|   | MultiLager-Migrationsassistent                                                                                                    |
|   | Wählen Sie die gewünschten Funktionen:                                                                                                    |
|   |                                                                                                    |
|   | 🕼 Einzal Artikal Bastända automatiaab armittaln                                                                                                    |
|   | M Einzei-Artikei-Destande automatisch ermitten<br>Der Assistent kann biermit die Lagerbestände anband der Lager-Angaben der Einzelattikel auf die angegebenen Lager |
|   | verteilen.                                                                                                    |
|   |                                                                                                    |
|   | I Mengen-Artikel-Bestände manuell aufteilen                                                                                                    |
|   | Bei Mengenartikeln kann der Bestand nicht automatisch auf die Lager verteilt werden. Deshalb bucht der Assistent die                                                |
|   | Lagerbestände komplett in das angegebene Hauptlager. Sie können dann im Lagerzugangsprogramm die Bestände auf                                                       |
|   | die gewunschten Lager verteilen.                                                                                                    |
|   |                                                                                                    |
|   |                                                                                                    |
|   |                                                                                                    |
|   |                                                                                                    |
|   |                                                                                                    |
|   |                                                                                                    |
|   |                                                                                                    |
|   |                                                                                                    |
|   |                                                                                                    |
|   |                                                                                                    |
|   |                                                                                                    |
|   |                                                                                                    |
|   |                                                                                                    |
|   | <- Zurück Weiter -> 💥 Abbruch 🕜 MultiLager-Hilfe                                                                                                    |

| MultiLager-Migrationsassistent                                                                                                    |
|----------------------------------------------------------------------------------------------------|
| Einzelartikel-Bestände automatisch ermitteln                                                                                                    |
| Einzelartikel-Bestände                                                                                                    |
| Hiermit kann das Programm die Bestände der Einzelartikel automatisch aus den vorhandenen Einzelartikeln errechnen.                                                                                                    |
| Das funktioniert aber nur, wenn in den jeweiligen Einzelartikeln ein Lager gespeichert ist. Wenn Sie noch keine Lager<br>zugewiesen haben so brechen Sie die Funktion jetzt ab und speichern bei Ihren Einzelartikeln zuerst die Lager! |
| Sie können ein Standard-Lager angeben, das in allen Einzelartikeln eingesetzt wird, bei denen noch kein Lager gespeichert ist!                                                                                                    |
| Starten Sie den Vorgang mit der Schaltfläche [Starten]!                                                                                                    |
| Fehlende Lager-Angabe durch Standardlager ersetzen: Standard-Lager:  Standard-Lager:  Stanten!                                                                                                    |
| <- Zurück Weiter -> XAbbruch @ MultiLager-Hilfe                                                                                                    |

[Starten] klicken. Dieser Vorgang kann einige Zeit dauern!

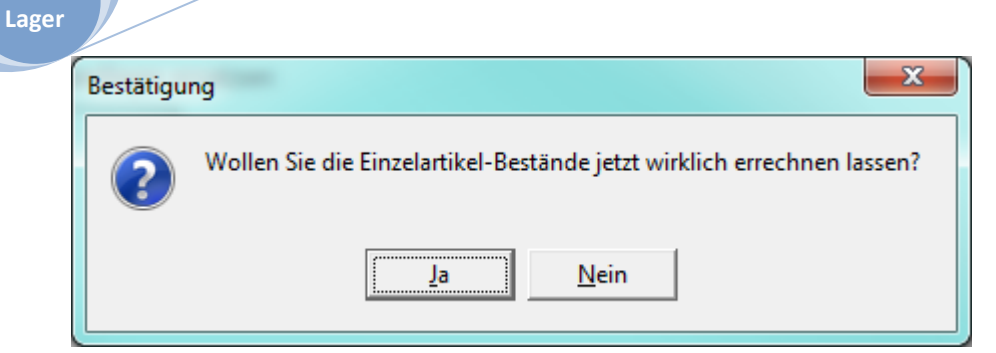

Dieser Vorgang kann einige Zeit in Anspruch nehmen.

## Danach wird dieses angezeigt:

Multi

| 4 | MultiLager-Migrationsassistent                                                                                                    |
|---|----------------------------------------------------------------------------------------------------|
|   | Mengenartikel-Bestände manuell verteilen                                                                                                    |
|   | Mengenartikel-Bestände manuell verteilen                                                                                                    |
|   | Mit diesem Assistenten können Sie den Gesamtbestand des bisherigen Einzellagers in ein Hauptlager buchen. Von<br>dort aus können Sie die Bestände mit Hilfe des Lagerzugangs-/Abgangsprogramms auf die anderen Lager<br>umbuchen. |
|   |                                                                                                    |
|   |                                                                                                    |
|   | Haupt-Lager: TELA 🗸                                                                                                    |
|   |                                                                                                    |
|   |                                                                                                    |
|   | Starten!                                                                                                    |
|   |                                                                                                    |
|   | <- Zurück Weiter -> XAbbruch @ MultiLager-Hilfe                                                                                                    |

[Starten] klicken.

| Bestätigung |                                                                                  |  |  |  |  |  |  |
|-------------|----------------------------------------------------------------------------------|--|--|--|--|--|--|
| ?           | Wollen Sie die Mengenartikel-Bestände jetzt wirklich in das Hauptlager umbuchen? |  |  |  |  |  |  |
|             | <u>J</u> a <u>N</u> ein                                                          |  |  |  |  |  |  |

## Danach wird dieses angezeigt:

| MultiLager-Migrationsassistent                                                                                                    |                       | 2.4 Not Day      | × |  |  |  |  |  |
|----------------------------------------------------------------------------------------------------|-----------------------|------------------|---|--|--|--|--|--|
| Mengenartikel-Bestände manuell verteilen                                                                                                    |                       |                  |   |  |  |  |  |  |
| Lager/Filiale in Daten eintragen                                                                                                    |                       |                  |   |  |  |  |  |  |
| Hiermit wird in allen                                                                                                    |                       |                  |   |  |  |  |  |  |
| <ul> <li>Aufträgen</li> <li>Rechnungen</li> <li>Werkstattaufträgen</li> <li>Adressen</li> <li>Sets</li> <li>Lagerprotokoll-Einträgen</li> </ul> |                       |                  |   |  |  |  |  |  |
| das u.a. Lager (die Filiale) eingesetzt!                                                                                                    |                       |                  |   |  |  |  |  |  |
| Haupt-Lager: <b>TELA</b>                                                                                                    |                       |                  |   |  |  |  |  |  |
|                                                                                                    | 🖧 Starten!            |                  |   |  |  |  |  |  |
|                                                                                                    |                       | _                |   |  |  |  |  |  |
| <- Zurück V                                                                                                    | Veiter -> 🛛 💥 Abbruch | MultiLager-Hilfe |   |  |  |  |  |  |

[Starten] klicken. Dieser Vorgang kann einige Zeit in Anspruch nehmen.

## Zum Schluss:

| MultiLager-Migrationsassistent                                                                              |                       | Bear Strong 12 as |  | × |  |  |  |  |
|----------------------------------------------------------------------------------------------------|-----------------------|-------------------|--|---|--|--|--|--|
| Fertig!                                                                                                    |                       |                   |  |   |  |  |  |  |
| Der Assistent kann beendet werden!                                                                          |                       |                   |  |   |  |  |  |  |
| Die von Ihnen angewählte Aufgaben wurden durchgeführt. Sie können den Assistenten jederzeit wieder starten! |                       |                   |  |   |  |  |  |  |
|                                                                                                    |                       |                   |  |   |  |  |  |  |
|                                                                                                    |                       |                   |  |   |  |  |  |  |
|                                                                                                    |                       |                   |  |   |  |  |  |  |
|                                                                                                    |                       |                   |  |   |  |  |  |  |
|                                                                                                    |                       |                   |  |   |  |  |  |  |
|                                                                                                    |                       |                   |  |   |  |  |  |  |
|                                                                                                    |                       |                   |  |   |  |  |  |  |
|                                                                                                    |                       |                   |  |   |  |  |  |  |
|                                                                                                    |                       |                   |  |   |  |  |  |  |
|                                                                                                    |                       |                   |  |   |  |  |  |  |
|                                                                                                    |                       |                   |  |   |  |  |  |  |
|                                                                                                    |                       |                   |  |   |  |  |  |  |
|                                                                                                    |                       |                   |  |   |  |  |  |  |
|                                                                                                    |                       |                   |  |   |  |  |  |  |
| <-7                                                                                                    | urück <u>B</u> eenden |                   |  |   |  |  |  |  |

Starten Sie das Programm nun neu!

## 4. Technische Beschreibung

Bei MultiLager werden ein paar zusätzliche Tabellen verwendet. Der Update-Script legt diese an:

#### Bestand pro Lager/Filiale:

(Es sind Felder vorhanden, die in GEVAS-Professional nicht benutzt werden aber aus Kompatibilitätsgründen zu REFLEX/MobiFlex angelegt werden!)

CREATE TABLE MARTFILBESTAND ( ID INTEGER NOT NULL IDENTITY PRIMARY KEY CLUSTERED, ARTNR VARCHAR (14) NOT NULL, FILIALE VARCHAR (5) NULL, LAGERORT VARCHAR (20) NULL, BESTANDSOLL float NULL, BESTANDAKT float NULL, BESTANDAKTVERK float NULL, BESTANDNICHTDISP float NULL, BESTANDMIN float NULL, BESTANDBEST float NULL, BESELLVORSCHLMENGE FLOAT NULL, DEKPREIS money NULL, LEKPREIS money NULL, LEKDATUM DATETIME NULL, VKPREIS1 money NULL, VKPREIS2 money NULL, VKPREIS3 money NULL, VKPREIS4 money NULL, VKPREIS5 money NULL, VKPREIS6 money NULL, MIETPREISTAG money NULL, MIETPREISWO money NULL, MIETPREISMO money NULL, LISTENPREIS money NULL, BRUCHPREIS money NULL, KOSATZTAG money NULL, RABLIMIT money NULL, ARTIKEL BESITZER BESTANDSOLL float NULL, ERFUSER VARCHAR (10) NULL, ERFDATUM DATETIME NULL, ANDUSER VARCHAR (10) NULL, ANDDAT DATETIME NULL )

#### **Die Filialen:**

```
CREATE TABLE FILIALEN
(
  ID INTEGER NOT NULL IDENTITY PRIMARY KEY CLUSTERED,
  FILIALE VARCHAR (5) NOT NULL,
  BEZEICHNUNG VARCHAR (30) NULL,
  ADRESSE VARCHAR (60) NULL,
  STRASSE VARCHAR (30) NULL,
  LANDKENNZ VARCHAR (5) NULL,
  PLZ VARCHAR (5) NULL,
  ORT VARCHAR (40) NULL,
  LAND VARCHAR (40) NULL,
  ANSPRPART VARCHAR (40) NULL,
  TELEFON VARCHAR (30) NULL,
  TELEFAX VARCHAR (30) NULL,
  MAILADR VARCHAR (60) NULL,
  WWW VARCHAR(60) NULL,
  KOST INT NULL,
  KOTR INT NULL,
  SPRACHE VARCHAR (1) NULL,
  KENNZ1 VARCHAR (6) NULL,
  KENNZ2 VARCHAR (6) NULL
  KENNZ3 VARCHAR (6) NULL,
  KENNZ4 VARCHAR (6) NULL,
  KENNZ5 VARCHAR (6) NULL,
  KENNZ6 VARCHAR (6) NULL,
  KENNZ7 VARCHAR (6) NULL,
  KENNZ8 VARCHAR (6) NULL,
  KENNZ9 VARCHAR (6) NULL,
  BEMERKUNG VARCHAR (50) NULL,
  ADRNR int NULL,
  STATUSNR smallint DEFAULT 0
```

#### In vielen Tabellen wird das Lager/die Filiale gespeichert:

ALTER TABLE REPAUF ADD FILIALE varchar(5) NULL ALTER TABLE REPHISTO ADD FILIALE varchar(5) NULL ALTER TABLE SETKOPF ADD FILIALE varchar(5) NULL ALTER TABLE PERS ADD FILIALE varchar(5) NULL ALTER TABLE UDLISTE ADD FILIALE varchar(5) NULL ALTER TABLE AUSSOND ADD FILIALE varchar(5) NULL ALTER TABLE AUSSONDFOS ADD FILIALE varchar(5) NULL ALTER TABLE CARNKO ADD FILIALE varchar(5) NULL ALTER TABLE CARNFO ADD FILIALE varchar(5) NULL ALTER TABLE LAGORT ADD FILIALE varchar(5) NULL

#### Hinweis:

In früheren Updates wurde das FILIALE-Feld in weiten Tabellen schon eingefügt, damit die Kompatibilität zu MobiFlex gewährleistet wurde!